## Nomadic 9-1-1 Portal User Guide

#### Introduction

The Nomadic 9-1-1 Portal allows you to update your most likely physical location online.

In the event that you make a 9-1-1 call and you are not able to verbally provide your location, the location information that you entered in the Portal may be provided to an emergency call centre for the purposes of dispatching emergency services to your most likely physical location.

#### Access the Portal

Welcome to the Nomadic 9-1-1 address Portal.

For technical support, select the **Support** link at the top of the portal homepage.

To view the portal in French, select the **FR** letters at the top right of the portal homepage.

To proceed select the **Next** button.

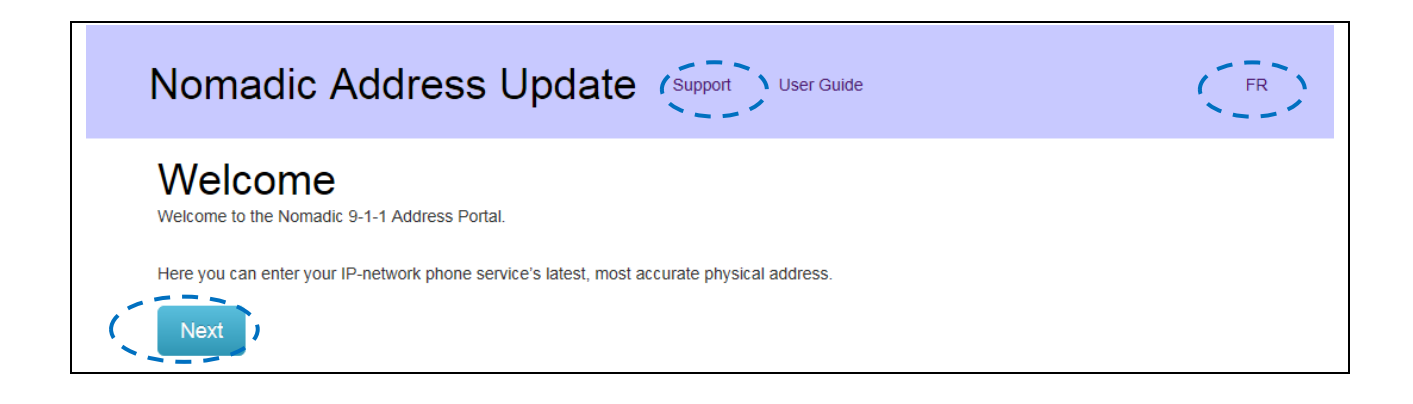

### IP Phone Number

Enter your IP phone number in the box provided, and then select the Next button to proceed.

| Nomadic Address Update Support User Guide                                                           | FR |  |
|----------------------------------------------------------------------------------------------------|----|--|
| 1. Phone Number 2. Verification Code 3. Disclaimer 4. Address 5. Review                             |    |  |
| Phone Number                                                                                        |    |  |
| Enter Your IP-network phone number.                                                                 |    |  |
| We'll call you at the number you enter below within the next 5 minutes with your verification code. |    |  |
| Phone Number<br>e.g 6041234567<br>Next                                                              |    |  |

#### Verification Code

You will receive a phone call with a verification code to the IP number you provided.

Enter the code in the box, then select **Next** to continue.

To have the message resent to your IP phone, select the Resend button.

You may not resend within 5 minutes of sending the initial call verification code.

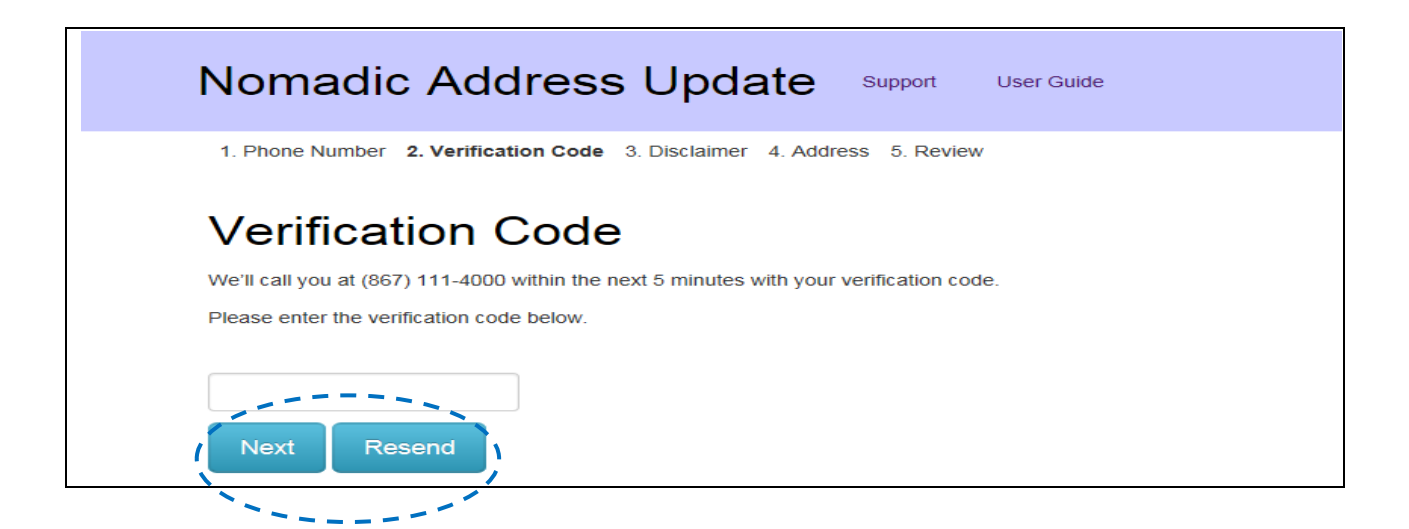

## Disclaimer

The legal disclaimer page will appear.

Please review and check the box  $\boxed{}$  to confirm your acceptance of the terms of service.

Then select the **Next** button to continue.

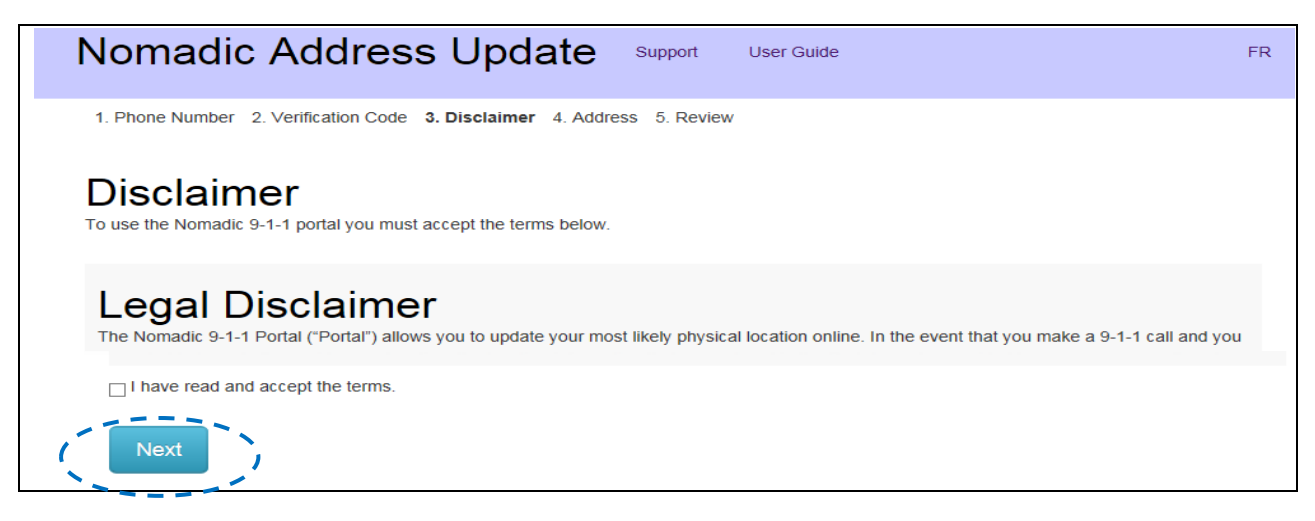

# Address

Enter the physical location of your IP phone number in the defined boxes.

Use the dropdown menu for Street direction (if applicable) and Province, select the Next button to continue.

| Nomadic Address Update Support User Guide                                    | FR |
|------------------------------------------------------------------------------|----|
| 1. Phone Number 2. Verification Code 3. Disclaimer 4. Address 5. Review      |    |
| Address                                                                      |    |
| Note: This tool does not accept locations outside of Canada.                 |    |
| Please enter your address below.                                             |    |
| Apartment/Suite (if applicable)                                              |    |
| e.g Apartment Number, Suite, Floor, Building                                 |    |
| Street Number                                                                |    |
|                                                                              |    |
| Street Name                                                                  |    |
| e.g Rural Addresses Provide physical Address: Legal Land .Lot Block Plan etc |    |
| Street Direction (if applicable)                                             |    |
| City                                                                         |    |
|                                                                              |    |
| Province                                                                     |    |
| Select 🔽                                                                     |    |
| Next                                                                         |    |

#### Review

Review the address for accuracy, and then select the Confirm button.

To change the address, select the Change button to return to the Address screen.

| Nomadic Address Update Support User Guide                                                               | FR |
|----------------------------------------------------------------------------------------------------|----|
| 1. Phone Number 2. Verification Code 3. Disclaimer 4. Address 5. Review                                 |    |
| Review<br>Please review the address entered below. Click Confirm to save it, or Change to make changes. |    |
| 1 - 123 street Name N                                                                                   |    |
| City Name, AB                                                                                           |    |
| Confirm Change                                                                                          |    |

### **Review Confirmation**

Once Confirm is selected, you will receive a notification indicating that the address has been successfully saved.

| Select | Enter Another Number | to return to the IP Phone number page. |
|--------|----------------------|----------------------------------------|
|        |                      |                                        |

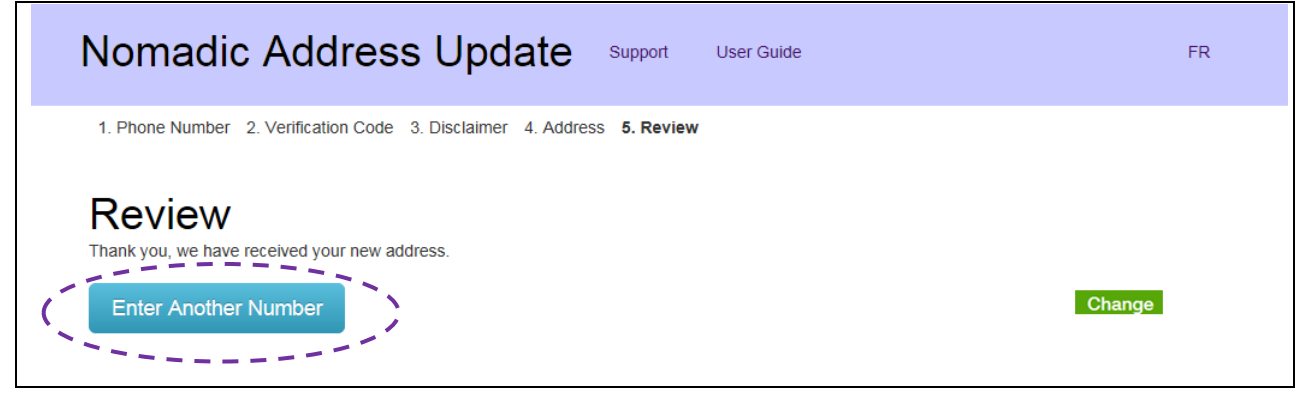